## **PROCHP ORIENTATION**

## Procédure de dépôt des annexes 2 et 3 de la convention de stage Proch'Orientation

- 1. Une fois que le stage est terminé et que les annexes de la convention ont été complétées et signées par l'organisme d'accueil, retournez sur la plateforme via ce lien <u>https://aides.hautsdefrance.fr/sub/tiers/authentification</u> et connectez-vous avec votre adresse mail et votre mot de passe.
- 2. Sur votre page d'accueil, cliquez sur l'icône « Accéder au dossier » :

| Mes derniers dossiers                                                                       |                  |                                 | TOUT AFFICHER      |
|---------------------------------------------------------------------------------------------|------------------|---------------------------------|--------------------|
| [COST] Convention de<br>stage découverte des<br>métiers pendant les<br>vacances scolaires 🍂 | 0<br>COST-000004 | iiii 26/12/2022<br>🔁 15/02/2023 | Demandé :<br>0 € ↑ |
|                                                                                             | CLIQUEI          | R ICI                           |                    |

3. Une fois sur votre dossier, cliquez sur l'icône « Renseigner » :

| Eché | Echéancier |                      |            |                      |             |                   |
|------|------------|----------------------|------------|----------------------|-------------|-------------------|
| Pour | chaq       | ue échéance, affiche | r € ✔ %    |                      |             |                   |
|      |            | Aide                 | COST       |                      |             |                   |
|      |            | Nature               | Subvention |                      |             | Cliquer ici       |
|      | Mon        | tant total accordé   | 0,00 €     |                      |             |                   |
| N    | lum.       | Туре                 | Montant    | Etat                 | Date prévue | Historique Action |
| 1    |            | Evaluation           | 0,00 €     | En attente de saisie | 15/02/2023  |                   |
|      |            |                      |            |                      |             |                   |

4. Cliquez sur l'onglet « Infos à renseigner » en bas de page :

| Détail de l'Echéance Infos à renseigner                                                               |             |         |
|----------------------------------------------------------------------------------------------------|-------------|---------|
| COSTAde<br>SubvertionNature<br>0,00 @Montant total accordé<br>Cliquer ici                             |             |         |
| Echéance n°1 - Evaluation - En attente de saisie - Montant à payer : 0,00 € - A partir du 15/02/2023. |             |         |
| Création de l'Echéance le 15/02/2023 pour le montant de 0,00 € à partir du 15/02/2023.                |             |         |
| Montant demandé *: 0,00                                                                               |             |         |
| (0€ pour les échéances correspondant à une Evaluation)                                                |             |         |
|                                                                                                    |             |         |
|                                                                                                    |             |         |
| Annuler                                                                                               | Enregistrer | Valider |
|                                                                                                    |             |         |

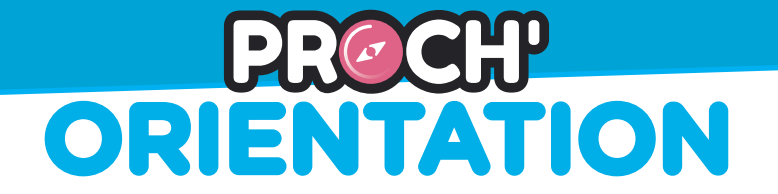

5. Ajouter les annexes de la convention (l'annexe 2 et l'annexe 3) :

| Ajouter<br>l'attestation<br>de fin de<br>stage | Pièces justificatives à fournir Lien de téléchargement de l'attestation de fin de stage Attestation de fin de stage *:  Attestation de fin de stage *:  Attestation de fin de stage •: |
|------------------------------------------------|----------------------------------------------------------------------------------------------------|
| Ajouter la                                     | Lien de téléchargement de la fiche d'évaluation                                                                                                    |
| fiche                                          | Fiche d'évaluation par l'organisme d'accueil •:                                                                                                    |
| d'évaluation                                   | Ajouter un fichier BAjouter un fichier depuis mon porte-documents Ou glissez-déposez ici. (Taille max. 10 Mo)                                                                          |

6. Répondez ensuite à l'enquête de satisfaction :

| Enquête                                                                                        |        |        |
|------------------------------------------------------------------------------------------------|--------|--------|
| La convention de stage proposée par Proch'Orientation est-elle conforme à vos<br>attentes ? :  | () Oui | ○ Non  |
| Le traitement de votre dossier a-t-il été satisfaisant ? :                                     | () Oui | () Non |
| Recommanderiez-vous ce type de convention à votre entourage ? :                                | () Oui | () Non |
| Avez-vous rencontré des difficultés lors du dépôt de votre dossier sur le site ? *:<br>Oui Non |        |        |
| Par quels moyens pourrions-nous améliorer votre utilisation du dispositif ?*:                  |        |        |
|                                                                                                |        |        |
|                                                                                                |        |        |
|                                                                                                |        |        |
|                                                                                                |        |        |

7. Cliquez sur « Valider » en bas à droite de la page :

| <br>Cliquer ici |
|-----------------|
|                 |
|                 |
| Enregistrer     |

8. La Mission Proch'Orientation va prendre en charge vos annexes de fin de stage et les validera (signature et date) dans les plus brefs délais.